# Schwallwasserbehälter-Steuerung

Version 1.2

DE

Betriebsanleitung Art.-Nr. 127130 - Schwallwasserbehälter-Steuerung

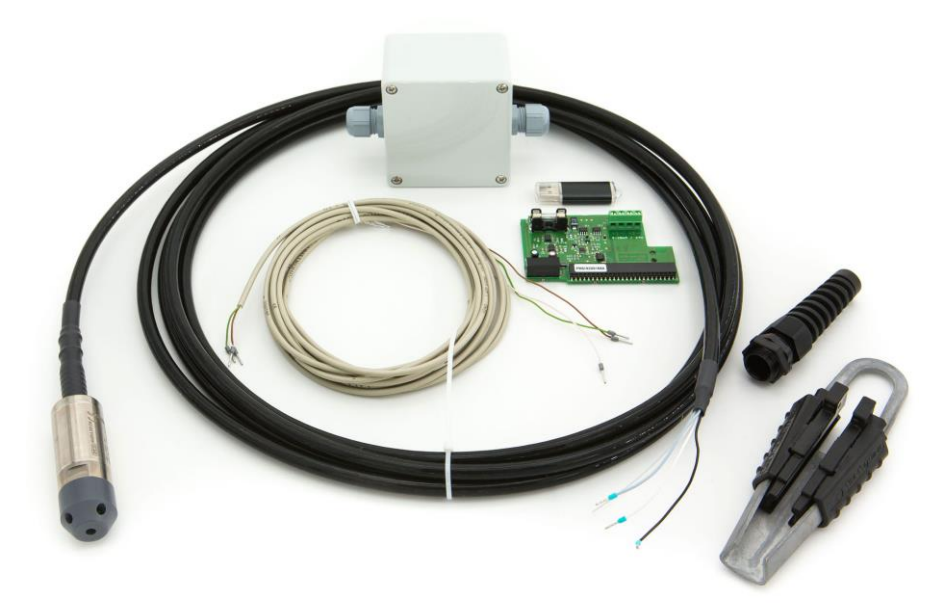

Kompatibel mit

**PoolManager**<sup>®</sup> PoolManager<sup>®</sup> PRO Analyt

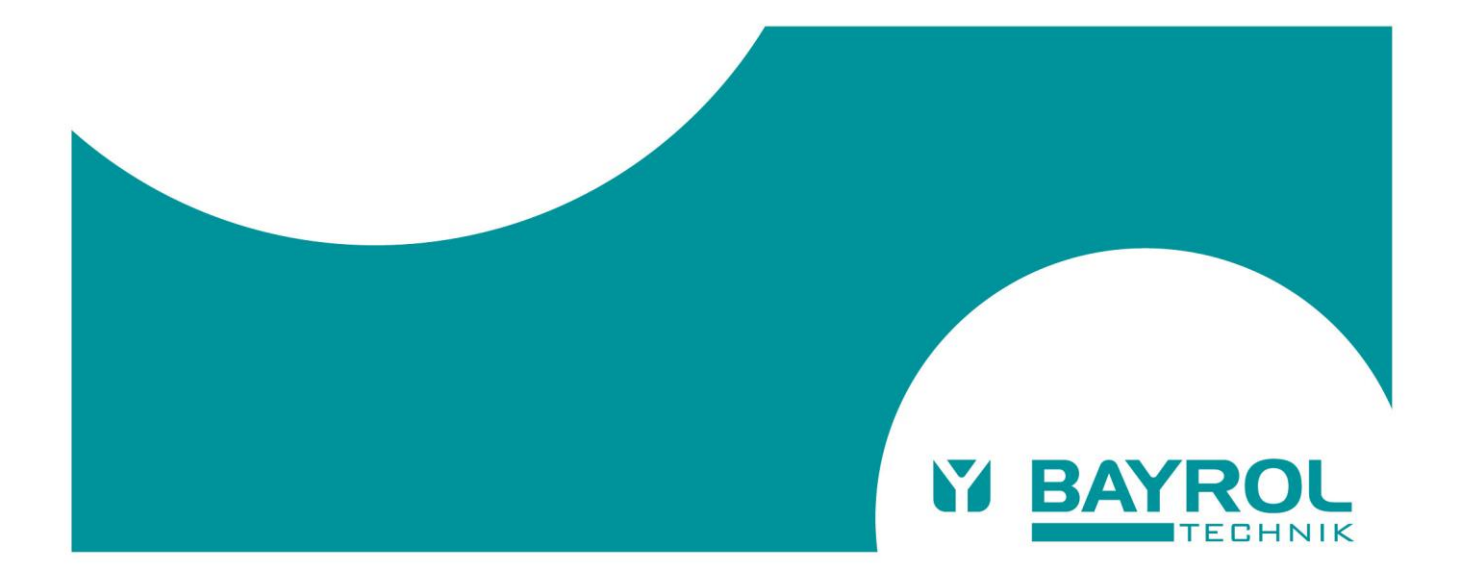

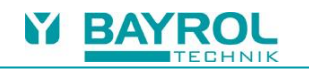

### Inhaltsverzeichnis

| 1 Kennzeichnung der Sicherheitshinweise                   | 4      |
|-----------------------------------------------------------|--------|
| 2 Allgemeine Sicherheitshinweise                          | 4      |
| 3 Benutzer Qualifikation.                                 | 4      |
| 4 Erforderliche PoolManager® Software-Version             | 4      |
| 5 Wichtige Hinweise                                       | 4      |
| 0 UDErDIICK                                               | ə<br>5 |
| 8 Funktionen                                              | 6      |
| 8.1 Wassernachspeisung                                    | 6      |
| 8.1.1 Sicherheitsstopp                                    | 6      |
| 8.1.2 Blockierung der Dosierung während der Nachspeisung  | 6      |
| 8.2 Trockenlaufschutz                                     | 6      |
| 8.3 Überlaufschutz                                        | 6      |
| 8.4 Kalibrierung des Füllstandssensors                    | 6      |
| 9 PM5-mA-IN2 Steckmodul (2 Stromeingänge 4-20 mA)         | 6      |
| 10 Inbetriebnahme und Test                                | 7      |
| 10.1 Überprüfung der Füllstandsmessung                    | 7      |
| 10.2 Überprüfung der Wassernachspeisung                   | 7      |
| 10.3 Überprüfung des Trockenlaufschutzes                  | 7      |
| 10.4 Überprüfung des Überlaufschutzes                     | 7      |
| 11 Installation                                           | 8      |
| 11.1 System-Ubersicht                                     | 8      |
| 11.2 Installation des Füllstandssensors                   | 8      |
| 11.3 Anschlussbox                                         | 9      |
| 11.4 Installation im Steuergerät                          | 10     |
| 11.4.1 Offnen des Gehäuses                                | 10     |
| 11.4.2 Kabelverbindung zum PM5-mA-IN2 Steckmodul          | 11     |
| 11.4.3 Installation des PM5-mA-IN2 Steckmoduls            | 12     |
| 12 Menus der Schwaliwasserbenalter-Steuerung              | 13     |
| 12.1 Haupt Manü der Schwallwasserbehälter. Steuerung      | 13     |
| 12.2 Flags mond der Gonwahwasserbenaner-Gederung          | 1/     |
| 12.0 Nanonaing des Functionation der einzelnen Funktionen | 15     |
|                                                           | 16     |
| 13 Technische Daten                                       | 17     |
|                                                           | ••     |

#### 1 Kennzeichnung der Sicherheitshinweise

Bitte entnehmen Sie die Informationen zur Kennzeichnung der Sicherheitshinweise Ihrer PoolManager® bzw. Analyt Betriebsanleitung.

### 2 Allgemeine Sicherheitshinweise

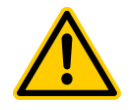

### GEFAHR!

Bitte beachten Sie unbedingt die allgemeinen Sicherheitshinweise in Ihrer PoolManager<sup>®</sup> bzw. Analyt Betriebsanleitung.

### 3 Benutzer Qualifikation

Bitte entnehmen Sie die Informationen zu den unterschiedlichen Benutzer-Qualifikationen Ihrer PoolManager<sup>®</sup> bzw. Analyt Betriebsanleitung.

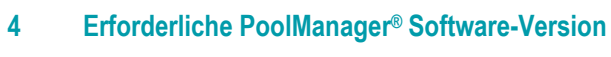

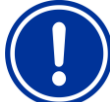

#### HINWEIS

Erforderliche PoolManager<sup>®</sup> Software für die Schwallwasserbehälter-Steuerung

Zur Verwendung der Schwallwasserbehälter-Steuerung in einem PoolManager<sup>®</sup>, PoolManager<sup>®</sup> PRO oder Analyt Gerät muss auf dem Gerät die folgende Software-Version oder eine spätere Version installiert sein:

#### v211115-M1 (7.7.0)

Führen Sie ggf. bitte ein Software-Update per USB-Stick durch, wie in der PoolManager<sup>®</sup> bzw. Analyt Anleitung beschrieben.

#### 5 Wichtige Hinweise

#### GEFAHR!

Schwerwiegende Fehlfunktionen können nicht ausgeschlossen werden, wenn das System nicht einwandfrei installiert und konfiguriert wird und ein vollständiger Test sämtlicher Funktionen der Schwallwasserbehälter-Steuerung durchgeführt wird. **Mögliche Folge:** 

### Fehlfunktionen, Sachschäden, Wasserschäden

Konfigurieren und überprüfen Sie sorgfältig sämtliche Einstellungen der Schwallwasserbehälter-Steuerung, insbesondere die Grenzwerte für das Ein- und Ausschalten der drei Funktionen Wassernachspeisung, Trockenlaufschutz und Überlaufschutz. Testen Sie sämtliche Funktionen sorgfältig wie im Kapitel "Inbetriebnahme und Test" beschrieben, bevor Sie die Schwallwasserbehälter-Steuerung dauerhaft in Betrieb nehmen.

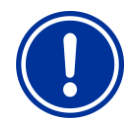

### HINWEIS

#### Die Filterpumpe muss im AUTO Betrieb laufen

Die Funktion Trockenlaufschutz stoppt die Filterpumpe, während der Überlaufschutz zu einer Zwangseinschaltung der Filterpumpe führt.

Die Filterpumpe muss im AUTO Betrieb laufen, wenn diese Funktionen benutzt werden. Wenn die Filterpumpe manuell ausgeschaltet oder mit einer festen Geschwindigkeit eingeschaltet wird, haben Trockenlauf- und Überlaufschutz keine Auswirkung auf die Filterpumpe.

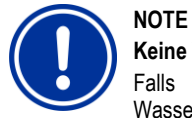

#### Keine Wassernachspeisung bei Überlaufschutz

Falls der Überlaufschutz aktiv ist, wird die Wassernachspeisung blockiert. In der Regel sind Überlaufschutz und Wassernachspeisung nicht gleichzeitig aktiv, da der Überlaufschutz erst bei höheren Füllständen aktiviert wird.

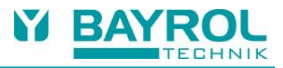

### 6 Überblick

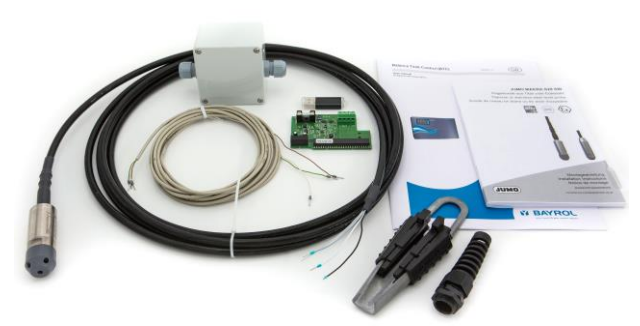

Die Schwallwasserbehälter-Steuerung ist eine Erweiterungs-Option für BAYROL PoolManager<sup>®</sup>, PoolManager<sup>®</sup> PRO und Analyt Pool-Steuerungen. Sie misst den Füllstand im Schwallwasserbehälter bei Becken mit Überlaufrinne in Zentimetern. Für die Messung wird ein sehr robuster hydrostatischer Sensor (Drucksensor) aus Titan verwendet. Der Sensor liefert ein 4-20 mA Messsignal.

Abhängig vom gemessenen Füllstand kontrolliert die Schwallwasserbehälter-Steuerung die folgenden Funktionen:

#### Wassernachspeisung

 Aktiviert einen Schaltausgang des Steuergeräts, wenn der Füllstand einen programmierbaren Grenzwert unterschreitet.

#### Trockenlaufschutz

• Sicherheitsabschaltung der Filterpumpe, wenn der Füllstand einen programmierbaren Grenzwert unterschreitet.

#### Überlaufschutz

• Zwangseinschaltung der Filterpumpe, wenn der Füllstand einen programmierbaren Grenzwert überschreitet.

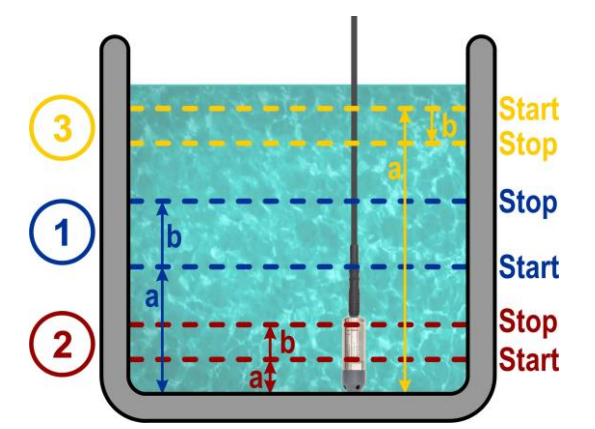

| 1  | Wassernachspeisung                                     |
|----|--------------------------------------------------------|
| 1a | Menü-Einstellung "Starten wenn Füllstand unter"        |
| 1b | Menü-Einstellung "Stoppen wenn Füllstand gestiegen um" |

| 2  | Trockenlaufschutz                                      |
|----|--------------------------------------------------------|
| 2a | Menü-Einstellung "Starten wenn Füllstand unter"        |
| 2b | Menü-Einstellung "Stoppen wenn Füllstand gestiegen um" |

| 3  | Überlaufschutz                                        |
|----|-------------------------------------------------------|
| 3a | Menü-Einstellung "Starten wenn Füllstand über"        |
| 3b | Menü-Einstellung "Stoppen wenn Füllstand gesunken um" |

#### 7 Lieferumfang

| Nr. | Komponente                                                                                                    |                                                                                                    |  |  |
|-----|----------------------------------------------------------------------------------------------------|----------------------------------------------------------------------------------------------------|--|--|
| 1   |                                                                                                    | Füllstandssensor aus<br>Titan mit Kunststoff-<br>Schutzkappe<br>5 m Kabellänge                                            |  |  |
| 2   |                                                                                                    | Kabelhalter<br>Zur Fixierung des<br>Füllstandssensors im<br>Schwallwasserbehälter                                         |  |  |
| 3   |                                                                                                    | Kabeldurchführung mit<br>Knickschutz<br>Alternative zur<br>Fixierung des<br>Füllstandssensors im<br>Schwallwasserbehälter |  |  |
| 4   |                                                                                                    | Anschlussbox<br>Mit geschützter<br>Öffnung für Druck-<br>ausgleich                                                        |  |  |
| 5   |                                                                                                    | Verbindungskabel<br>Von der Anschlussbox<br>zum Steuergerät<br>5 m Kabellänge                                             |  |  |
| 6   |                                                                                                    | Steckmodul<br>"PM5-mA-IN2"<br>2x 4-20 mA<br>Stromeingang                                                                  |  |  |
| 7   |                                                                                                    | Betriebsanleitung für<br>die<br>Schwallwasserbehälter-<br>Steuerung                                                       |  |  |
| 8   | A Contract of the second second secon | Betriebsanleitung<br>zum Füllstandssensor<br>(DE / EN / FR)                                                               |  |  |
| 10  |                                                                                                    | USB-Stick mit<br>der aktuellen<br>PoolManager®<br>Software                                                                |  |  |

#### 8 Funktionen

Dieser Abschnitt erläutert die einzelnen Funktionen der Schwallwasserbehälter-Steuerung ausführlicher.

#### 8.1 Wassernachspeisung

- Aktiviert einen frei wählbaren Schaltausgang ("OUT") des Steuergeräts, wenn der Füllstand im Schwallwasserbehälter unter einen im Menü einstellbaren Grenzwert fällt.
- In der Regel wird über den Ausgang ein Frischwasser-Ventil geschaltet.
- Wenn die Wassernachspeisung gestartet wurde, muss der Füllstand zunächst steigen, um die Funktion wieder zu stoppen. Im Menü kann eingestellt werden, um wie viele Zentimeter der Füllstand steigen muss, um die Nachspeisung wieder zu stoppen.

#### 8.1.1 Sicherheitsstopp

- Für die Wassernachspeisung kann im Menü ein Sicherheitsstopp aktiviert werden.
- Wenn diese Funktion aktiviert ist, stoppt sie die Wassernachspeisung nach einer programmierbaren maximal zulässigen Einschaltdauer, auch wenn der Füllstand noch nicht wie erwartet gestiegen ist.
- Dies kann bei Undichtigkeiten oder technischen Problemen passieren.
- Ein Sicherheitsstopp wird durch eine Alarm-Meldung signalisiert. Die Alarm-Meldung muss manuell quittiert werden, um die Wassernachspeisung wieder freizugeben.

#### 8.1.2 Blockierung der Dosierung während der Nachspeisung

- Abhängig von der Pool-Installation können die Messwerte für pH und Desinfektion während der Wassernachspeisung beeinflusst und verfälscht werden. Dies kann zu fehlerhaften und unangemessenen Dosierungen führen.
- Um dies zu verhindern ist es möglich, die Dosierung bei laufender Wassernachspeisung zu blockieren.
- Darüber hinaus ist es möglich, die Blockierung der Dosierung auch nach dem Ende der Nachspeisung für eine gewisse Zeit fortzusetzen. Diese Nachlaufzeit ist im Menü einstellbar und sorgt dafür, dass sich die Messwerte für pH und Desinfektion wieder stabilisieren können, bevor die Dosierung fortgesetzt wird.

#### 8.2 Trockenlaufschutz

- Sorgt f
  ür eine Sicherheitsabschaltung der Filterpumpe, wenn der F
  üllstand im Schwallwasserbeh
  älter unter einen Grenzwert sinkt, der im Men
  ü eingestellt werden kann.
- Wenn der Trockenlaufschutz gestartet wurde, muss der Füllstand zunächst steigen, um die Funktion wieder zu stoppen. Im Menü kann eingestellt werden, um wie viele Zentimeter der Füllstand steigen muss, um den Trockenlaufschutz wieder zu stoppen.

#### 8.3 Überlaufschutz

- Sorgt f
  ür eine Zwangseinschaltung der Filterpumpe, wenn der F
  üllstand im Schwallwasserbeh
  älter 
  über einen Grenzwert steigt, der im Men
  ü eingestellt werden kann.
- Wenn der Überlaufschutz gestartet wurde, muss der Füllstand zunächst absinken, um die Funktion wieder zu stoppen. Im Menü kann eingestellt werden, um wie viele Zentimeter der Füllstand sinken muss, um den Überlaufschutz wieder zu stoppen.
- Falls eine Filterpumpe mit variabler Geschwindigkeit verwendet wird, kann die gewünschte Geschwindigkeit bei Überlaufschutz im Menü gewählt werden.

#### 8.4 Kalibrierung des Füllstandssensors

- Der Füllstandssensor kann kalibriert (abgeglichen) werden, um die Genauigkeit der Füllstandsmessung zu optimieren.
- Dafür muss der aktuelle Füllstand im Schwallwasserbehälter von Hand gemessen werden. Das Ergebnis der Hand-Messung wird anschließend im Menü als Referenzwert für die Kalibrierung eingegeben.
- Beim Kalibriervorgang wird der Messwert des Füllstandssensors an den eingegebenen Wert der Hand-Messung angeglichen.
- Die Nullpunkt-Verschiebung des Füllstandssensors ist in der Regel nahezu null und muss nicht abgeglichen werden. Dennoch besteht im Menü "Kalibrier-Parameter" die Möglichkeit, die Nullpunkt-Verschiebung manuell abzugleichen.
- Um das Nullsignal des Füllstandssensors zu überprüfen, muss der Füllstandssensor vollständig aus dem Wasser genommen werden. Falls der angezeigte Füllstand in dieser Situation ungleich null ist, kann die Nullpunkt-Verschiebung des Sensors im Menü so angepasst werden, dass sich eine Anzeige von null ergibt.

## 9 PM5-mA-IN2 Steckmodul

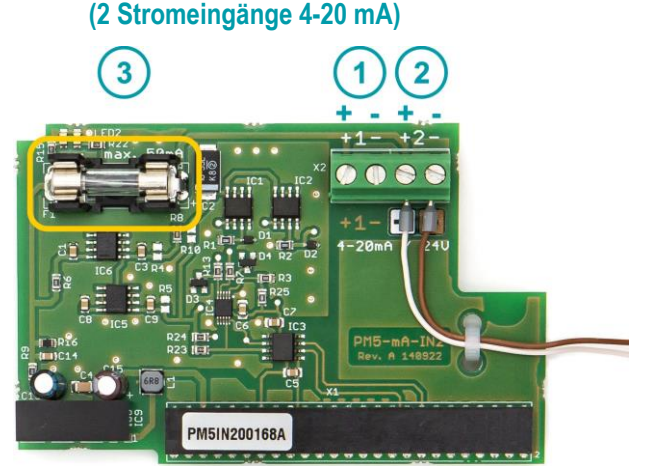

- Anschlussklemme f
  ür den ersten 4-20 mA Stromeingang. Dieser Eingang ist f
  ür die Gesamtchlormessung und m
  ögliche zuk
  ünftige Anwendungen reserviert.
- (2) Anschlussklemme für den zweiten 4-20 mA Stromeingang.

Schließen Sie hier das Verbindungskabel des Füllstandssensors an.

Achten Sie auf den korrekten Anschluss der + und – Leitungen entsprechend der weißen und braunen Farbcodierung.

(3) Schmelzsicherung 5 x 20 mm / 50 mA träge zum Schutz bei möglichen Kurzschlüssen.

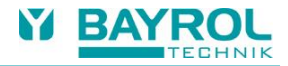

#### 10 Inbetriebnahme und Test

Die nachfolgenden Abschnitte beschreiben die Installation der Schwallwasserbehälter-Steuerung und deren Konfiguration im Geräte-Menü.

Nach Abschluss der Installation und Konfiguration ist ein vollständiger und sorgfältiger Funktionstest unbedingt notwendig.

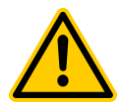

#### GEFAHR!

Schwerwiegende Fehlfunktionen können nicht ausgeschlossen werden, wenn nach der Installation und Konfiguration nicht ein vollständiger Test sämtlicher Funktionen der Schwallwasserbehälter-Steuerung durchgeführt wird.

#### Mögliche Folge:

#### Fehlfunktionen, Sachschäden, Wasserschäden

Testen Sie sämtliche Funktionen der Schwallwasserbehälter-Steuerung sorgfältig wie in diesem Kapitel beschrieben, bevor Sie die Schwallwasserbehälter-Steuerung dauerhaft in Betrieb nehmen.

#### 10.1 Überprüfung der Füllstandsmessung

- Schalten Sie die Stromversorgung des Steuergeräts ein
- Wechseln Sie in das Icon-Menü "Zusatz-Funktionen"
- Tippen Sie auf das Icon "Ausgleichsbehälter" (1)

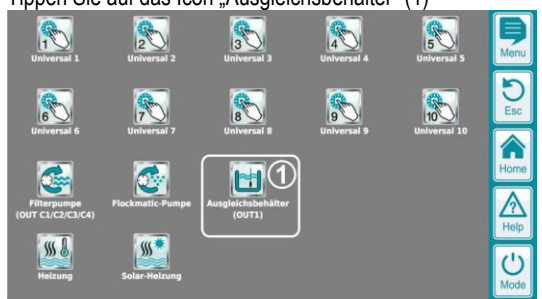

Überprüfen Sie den angezeigten Füllstand (1)
 Ausgleichsbehälter (0UT1)

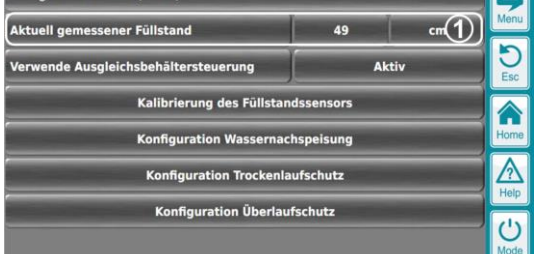

- Bewegen Sie den Füllstandssensor im Schwallwasserbehälter auf und ab und prüfen Sie, ob die Anzeige "Aktuell gemessener Füllstand" im Menü korrekt ist und auf die Bewegungen des Füllstandssensors reagiert.
- Die Anzeige muss jeweils der Höhe der Wassersäule über dem Kopf des Sensors entsprechen. Abweichungen bis zu 3 cm sind möglich und akzeptabel.
- Falls die Anzeige "Aktuell gemessener Füllstand" ungenau ist, führen Sie bitte eine Kalibrierung des Füllstandssensors durch.
- Falls Sie keine plausiblen und korrekten Messwerte erhalten, überprüfen Sie bitte noch einmal die Installation.

#### 10.2 Überprüfung der Wassernachspeisung

- Installieren, konfigurieren und aktivieren Sie die Wassernachspeisung wie in den nachfolgenden Kapiteln beschrieben.
- Verringern Sie den Füllstand im Schwallwasserbehälter oder bewegen Sie den Füllstandssensor nach oben, um eine Anzeige des aktuell gemessenen Füllstands zu erhalten, die unter dem Grenzwert für das Einschalten der Wassernachspeisung liegt.
- Überprüfen Sie, ob die Wassernachspeisung wie erwartet gestartet wird und korrekt arbeitet.
- Erhöhen Sie den Füllstand im Schwallwasserbehälter oder bewegen Sie den Füllstandssensor nach unten, um die Wassernachspeisung zu stoppen.
- Überprüfen Sie, ob die Wassernachspeisung bei steigendem Füllstand wie erwartet gestoppt wird.

#### 10.3 Überprüfung des Trockenlaufschutzes

- Installieren, konfigurieren und aktivieren Sie die Funktion Trockenlaufschutz wie in den nachfolgenden Kapiteln beschrieben.
- Verringern Sie den Füllstand im Schwallwasserbehälter oder bewegen Sie den Füllstandssensor nach oben, um eine Anzeige des aktuell gemessenen Füllstands zu erhalten, die unter dem Grenzwert für das Einschalten des Trockenlaufschutzes liegt.
- Überprüfen Sie, ob der Trockenlaufschutz wie erwartet gestartet wird und zu einer Zwangsabschaltung der Filterpumpe führt.
- Erhöhen Sie den Füllstand im Schwallwasserbehälter oder bewegen Sie den Füllstandssensor nach unten, um den Trockenlaufschutz zu beenden.
- Überprüfen Sie, ob der Trockenlaufschutz bei steigendem Füllstand wie erwartet beendet wird.

#### 10.4 Überprüfung des Überlaufschutzes

- Installieren, konfigurieren und aktivieren Sie die Funktion Überlaufschutz wie in den nachfolgenden Kapiteln beschrieben.
- Erhöhen Sie den Füllstand im Schwallwasserbehälter oder bewegen Sie den Füllstandssensor nach unten, um eine Anzeige des aktuell gemessenen Füllstands zu erhalten, die über dem Grenzwert für das Einschalten des Überlaufschutzes liegt.
- Überprüfen Sie, ob der Überlaufschutz wie erwartet gestartet wird und zu einer Zwangseinschaltung der Filterpumpe in der gewünschten Geschwindigkeit führt.
- Verringern Sie den Füllstand im Schwallwasserbehälter oder bewegen Sie den Füllstandssensor nach oben, um den Überlaufschutz zu beenden.
- Überprüfen Sie, ob der Überlaufschutz bei steigendem Füllstand wie erwartet beendet wird.

### 11 Installation

### 11.1 System-Übersicht

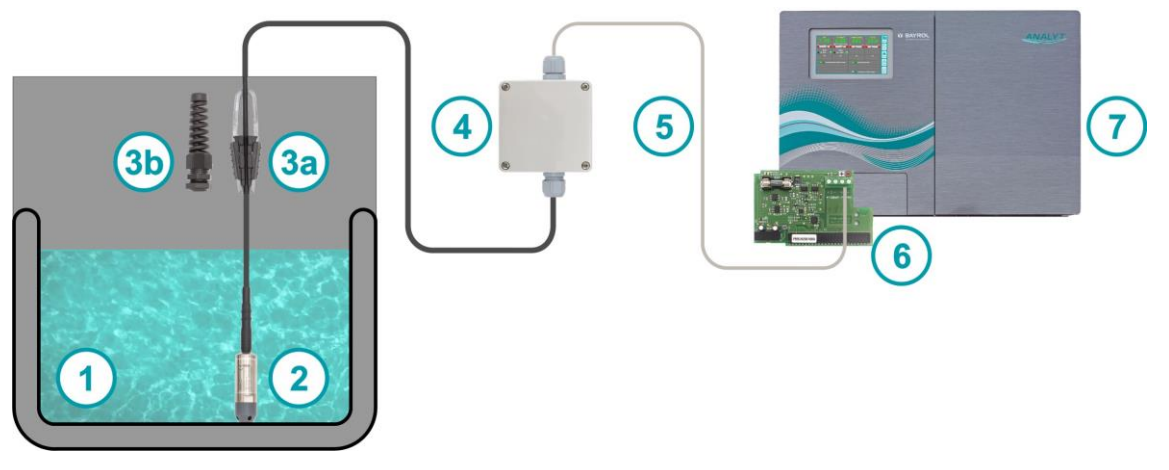

| 1  | Schwallwasserbehälter                                                                                      |
|----|----------------------------------------------------------------------------------------------------|
| 2  | Füllstandssensor                                                                                           |
|    | Muss so installiert werden, dass der Kopf des Sensors den Boden des Schwallwasserbehälters berührt         |
| 3a | Kabelhalter                                                                                                |
|    | Zur Befestigung des Sensor-Kabels an einer Wand oder Decke über dem Schwallwasserbehälter                  |
| 3b | Kabeldurchführung mit Knickschutz                                                                          |
|    | Zur Befestigung des Sensor-Kabels in geschlossenen Kunststoff-Schwallwasserbehältern.                      |
| 4  | Anschlussbox                                                                                               |
|    | Verbindung des 5 Meter langen Sensorkabels mit einem dünneren und flexibleren 5 m langen Verbindungskabel, |
|    | das im Steuergerät angeschlossen wird.                                                                     |
| 5  | Verbindungskabel                                                                                           |
|    | Dünnes und flexibles Kabel für die Verbindung zwischen Anschlussbox und Steuergerät.                       |
| 6  | Steckmodul "PM5-mA-IN2" mit zwei 4-20 mA Stromeingängen                                                    |
|    | Wird im Steuergerät gesteckt, um einen 4-20 mA Eingang zum Anschluss des Füllstandssensors bereitzustellen |
| 7  | PoolManager® / PoolManager® PRO / Analyt Steuergerät                                                       |

### 11.2 Installation des Füllstandssensors

| <ul> <li>Der Füllstandssensor hat ein 5 m langes Abschlusskabel<br/>mit drei Leitungen:</li> <li>2 Leitungen für das 4-20 mA Messsignal</li> <li>Eine Leitung für die Verbindung zum Schutzleiter (PE)</li> </ul>                                                                                                    |
|----------------------------------------------------------------------------------------------------|
| <ul> <li>Es gibt zwei Optionen für die Befestigung des Sensorkabels:</li> <li>Option 1: Kabelhalter</li> <li>Der Kabelhalter kann an einer Wand oder Decke oberhalb des<br/>Schwallwasserbehälters befestigt werden. Verwenden Sie dafür<br/>einen Haken oder Schrauben.</li> <li>Platzieren Sie das Sensorkabel zwischen den beiden schwarzen<br/>Kunststoffklammern und schieben Sie die Klammern kräftig nach<br/>unten, um das Sensorkabel zu fixieren.</li> </ul> |

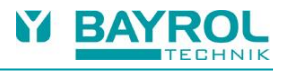

| <ul> <li>Option 2: Kabeldurchführung mit Knickschutz</li> <li>Die Kabeldurchführung kann in geschlossenen Kunststoff-<br/>Schwallwasserbehältern verwendet werden.</li> <li>Bohren Sie ein Loch in die Oberseite des Kunststoff-<br/>Schwallwasserbehälters oder in dessen Deckel.</li> <li>Bohrdurchmesser Ø 20 mm</li> <li>Max. mögliche Materialstärke ca. 5 mm</li> <li>Befestigen Sie die Kabeldurchführung mit der zugehörigen Mutter.</li> <li>Führen Sie das Sensorkabel vorsichtig durch die<br/>Kabelverschraubung und den Knickschutz.</li> <li>Ziehen Sie die Kabelverschraubung fest an, um das Sensorkabel in<br/>der korrekten Position zu fixieren.</li> <li>Schwallwasserbehälters (Kunststoff)</li> <li>Füllstandssensor am Boden des Schwallwasserbehälters</li> <li>Kabeldurchführung mit Knickschutz<br/>an der Oberseite des Schwallwasserbehälters</li> </ul> |
|----------------------------------------------------------------------------------------------------|
| <ul> <li>Korrekte Position des Füllstandssensors:</li> <li>Der Kopf des Sensors muss den Boden des Schwallwasserbehälters berühren. Der Sensor muss nicht senkrecht stehen.</li> <li>(1) Schwallwasserbehälter</li> <li>(2) Füllstandssensor am Boden des Schwallwasserbehälters</li> <li>(3) Kabelhalter zur Fixierung des Sensors</li> </ul>                                                                                                    |
| <ul> <li>Unzulässige Position des Füllstandssensors:</li> <li>Der Kopf des Sensors berührt nicht<br/>den Boden des Schwallwasserbehälters.</li> <li>(1) Schwallwasserbehälter</li> <li>(2) Füllstandssensor<br/>(berührt nicht den Boden des Schwallwasserbehälters)</li> <li>(3) Kabelhalter zur Fixierung des Sensors</li> </ul>                                                                                                    |

11.3 Anschlussbox

| <ul> <li>Die Anschlussbox dient zur Verbindung zwischen dem<br/>Anschlusskabel des Sensors und dem zusätzlichen flexibleren<br/>Verbindungskabel zum Anschluss an das Steuergerät.</li> <li>Wandmontage der Anschlussbox ist möglich.<br/>Dafür werden geeignete Schrauben benötigt.</li> <li>Die Klemmen in der Anschlussbox sind beschriftet und mit einer<br/>Farbkodierung versehen: <ul> <li>Weiß / grau / schwarz für das Sensorkabel</li> <li>Weiß / braun / grün für das zusätzliche Verbindungskabel</li> </ul> </li> </ul>                                                                                                   |
|----------------------------------------------------------------------------------------------------|
| <ul> <li>Führen Sie das Sensorkabel und das Verbindungskabel durch die<br/>beiden Kabelverschraubungen in die Anschlussbox ein wie in der<br/>Abbildung dargestellt.</li> <li>Verwenden Sie das Ende des Verbindungskabels mit den kurz<br/>abisolierten Leitungen wie in der Abbildung dargestellt.</li> <li>Ziehen Sie die Kabelverschraubung kräftig an, um die Kabel zu<br/>fixieren und Schutz vor Wasser und Staub sicherzustellen.</li> <li>Schließen Sie die insgesamt 6 Leitungen an den jeweiligen<br/>Schraubklemmen an und überprüfen Sie deren festen Sitz.</li> <li>Schließen Sie den Deckel der Anschlussbox</li> </ul> |

#### 11.4 Installation im Steuergerät

Dieser Abschnitt beschreibt die Installation des PM5-mA-IN2 Steckmoduls im PoolManager<sup>®</sup> bzw. Analyt Gerät sowie den Kabelanschluss.

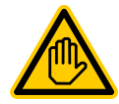

#### Erforderliche Benutzer Qualifikation: ELEKTROFACHKRAFT

Der elektrische Anschluss darf nur durch eine ELEKTROFACHKRAFT im Sinne der Definition im Kapitel *Benutzer Qualifikation* Ihrer PoolManager<sup>®</sup> bzw. Analyt Betriebsanleitung durchgeführt werden.

#### 11.4.1 Öffnen des Gehäuses

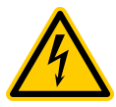

#### GEFAHR DURCH ELEKTRISCHE SPANNUNG!

Im geöffneten Gerät besteht die Möglichkeit, mit gefährlicher elektrischer Spannung in Berührung zu kommen.

### Mögliche Konsequenzen:

Tod oder schwerwiegende Verletzungen.

Trennen Sie das Steuergerät vollständig von der Stromversorgung, bevor Sie das Gehäuse und / oder den Klemmraumdeckel des Steuergeräts öffnen.

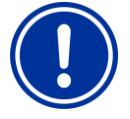

#### WICHTIGER HINWEIS! Rechts Öffnen

Öffnen Sie das Gehäuse niemals auf der linken Seite, da sonst Beschädigungen auftreten können.

Öffnen Sie es immer auf der rechten Seite!

(1) Drücken Sie das Scharnier auf der rechten Seite kräftig nach rechts außen.

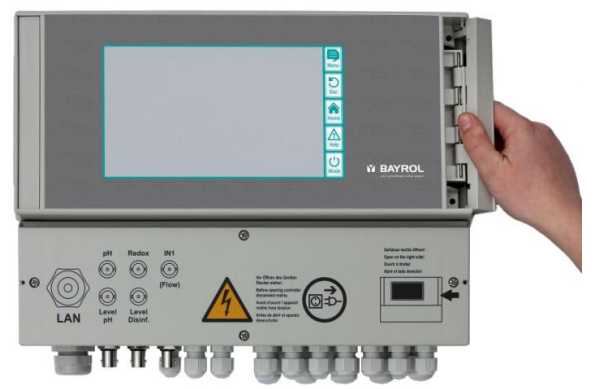

(2) Entnehmen Sie die Abdeckblende und haken Sie das Scharnier unten aus.

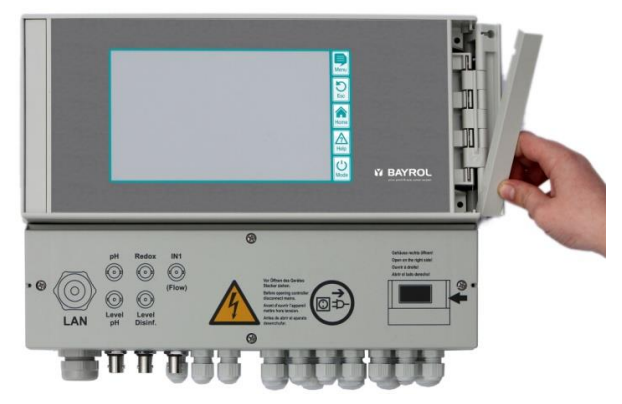

(3) Klappen Sie den Gehäusedeckel nach links auf.

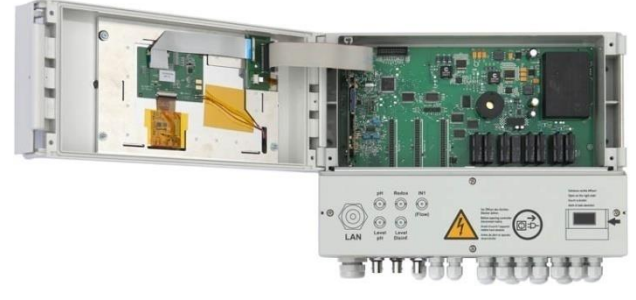

(4) Entfernen Sie nun den Klemmraumdeckel, indem Sie die 4 Befestigungsschrauben lösen und entnehmen Sie anschließend die Aluminium-Schiene.

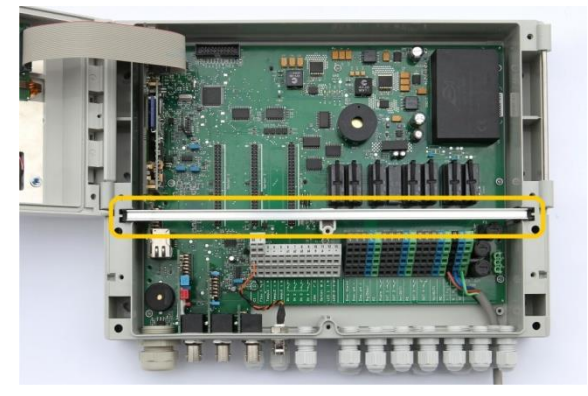

(5) Zum Schließen des Gehäuses gehen Sie in umgekehrter Reihenfolge vor.

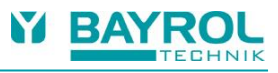

#### 11.4.2 Kabelverbindung zum PM5-mA-IN2 Steckmodul

| Entfernen Sie den Verschlussstopfen von einer der Kabeldurchfüh-<br>rungen des Steuergeräts und führen Sie das Verbindungskabel<br>vorsichtig durch die Kabeldurchführung ins Gerät ein.<br>Verwenden Sie dafür eine der kleineren Kabelverschraubungen in der<br>oberen Reihe am Steuergerät.               |
|----------------------------------------------------------------------------------------------------|
| Schließen Sie die grüne PE-Leitung (Erdung) an eine beliebige der grünen PE-Klemmen im Steuergerät an.                                                                                                    |
| Schließen Sie die weiße und braune Leitung des Verbindungskabels an<br>den beiden rechten Anschlussklemmen des PM5-mA-IN2 Steckmoduls<br>an (Eingang 2). Überprüfen Sie den festen Sitz der Leitungen.<br>Beachten Sie die Anschluss-Beschriftung mit Farbkodierung:<br>weiß = + (plus)<br>braun = - (minus) |
| Verwenden Sie einen der beiliegenden Kabelbinder, um die beiden<br>Leitungen an der Leiterplatte des PM5-mA-IN2 Steckmoduls zu fixieren.<br>Bitte ziehen Sie den Kabelbinder sehr fest, um die beiden dünnen<br>Leitungen sicher zu fixieren und Zugentlastung zu gewährleisten.                             |
| Entfernen Sie die Aluminium-Schiene.                                                                                                    |

11.4.3 Installation des PM5-mA-IN2 Steckmoduls

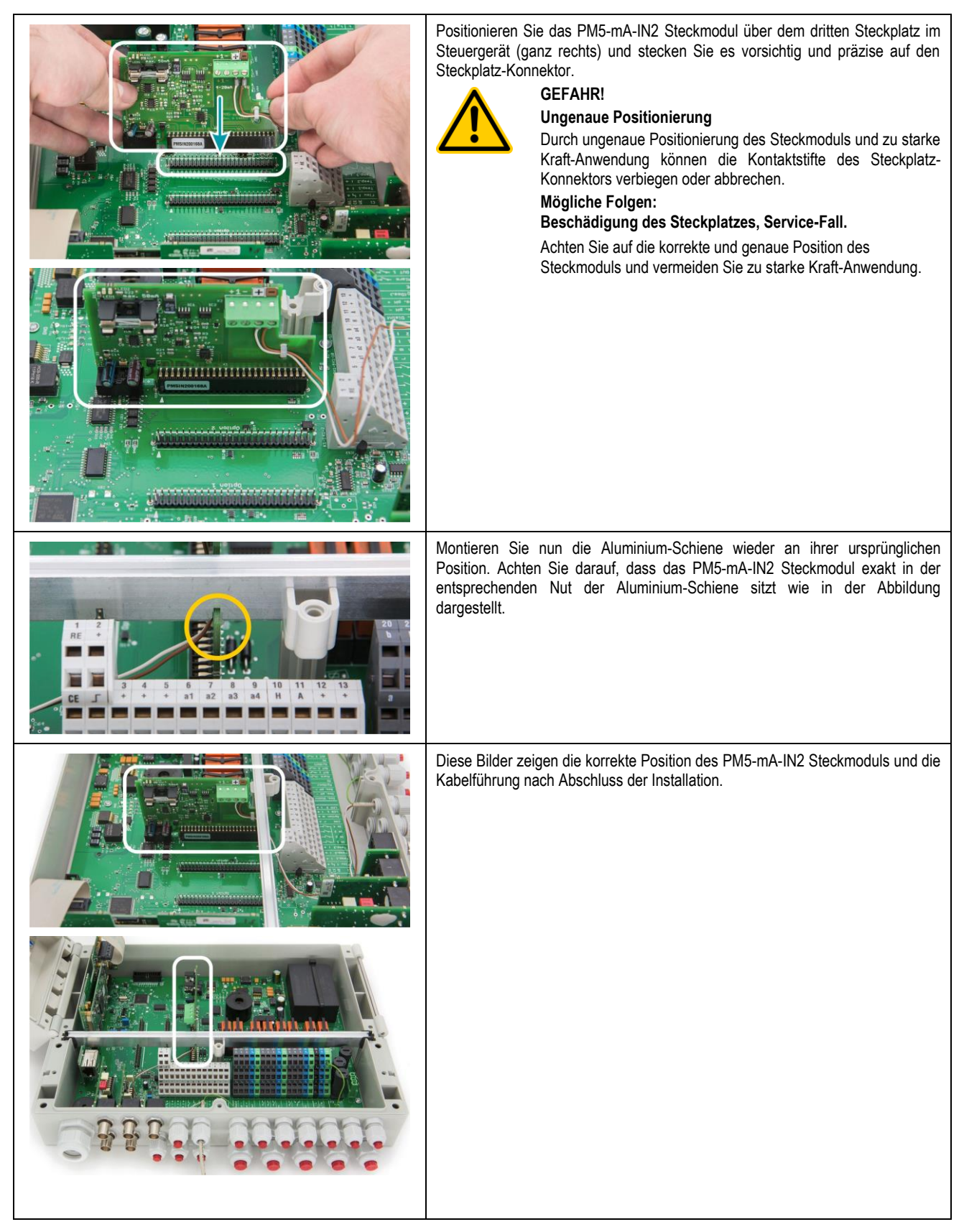

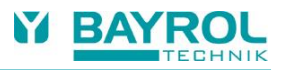

#### 12 Menüs der Schwallwasserbehälter-Steuerung

#### 12.1 Hilfe-Button

Verwenden Sie den Hilfe-Button um direkt am Steuergerät kontextabhängige Informationen zu Menüs und Parametern zu erhalten. Hilfe-Texte zu einem Parameter innerhalb eines Menüs werden auch angezeigt, wenn Sie einfach auf die Bezeichnung des Parameters tippen.

#### 12.2 Haupt-Menü der Schwallwasserbehälter-Steuerung

Die Schwallwasserbehälter-Steuerung hat ein eigenes Icon im Icon-Menü "Zusatz-Funktionen".

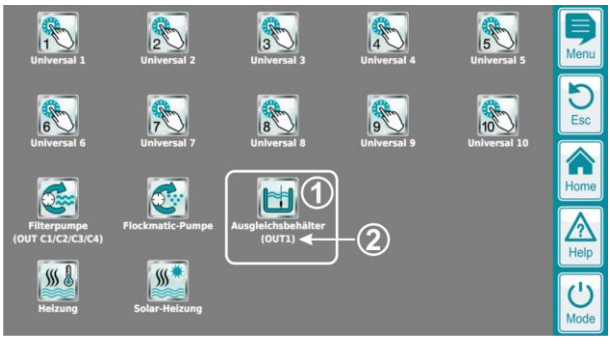

#### Ausgleichsbehälter (OUT1) (7) cm(1) essener Füllstand 49 D Verwende Ausgleichsbehältersteuerung Aktiv $(\mathbf{2})$ $(\mathbf{3})$ Kalibrierung des Füllsta (4) $\wedge$ (5) Konfiguration Troc $(\mathbf{6})$ Konfiguration Überlaufschutz 3

#### Icon-Menü "Zusatz-Funktionen"

- (1) Icon der Schwallwasserbehälter-Steuerung
- (2) Anzeige des Schaltausgangs, der der Wassernachspeisung zugeordnet ist (Frischwasserventil)

#### Haupt-Menü der Schwallwasserbehälter-Steuerung

- Aktuell gemessener Füllstand im Schwallwasserbehälter in Zentimetern. Falls der angezeigte Wert nicht korrekt ist, führen Sie bitte eine Kalibrierung des Füllstandssensors durch.
- (2) Aktivierung bzw. Deaktivierung der Schwallwasserbehälter-Steuerung (Aktiviert oder deaktiviert alle 3 Funktionen: Wassernachspeisung, Trockenlaufschutz und Überlaufschutz)
- (3) Menü für die Kalibrierung des Füllstandssensors (Überprüfung der Kalibrier-Parameter sowie Neukalibrierung des Füllstandssensors)
- (4) Menü für die Konfiguration der Wassernachspeisung
- (5) Menü für die Konfiguration des Trockenlaufschutzes
- (6) Menü für die Konfiguration des Überlaufschutzes
- (7) Anzeige des Schaltausgangs, der der Wassernachspeisung zugeordnet ist (Frischwasserventil)

#### 12.3 Kalibrierung des Füllstandssensors

Dieser Abschnitt beschreibt die Kalibrierung des Füllstandssensors. Stellen Sie vor der Kalibrierung sicher, dass der Füllstandssensor korrekt installiert ist und der Kopf des Sensors den Boden des Schwallwasserbehälters berührt.

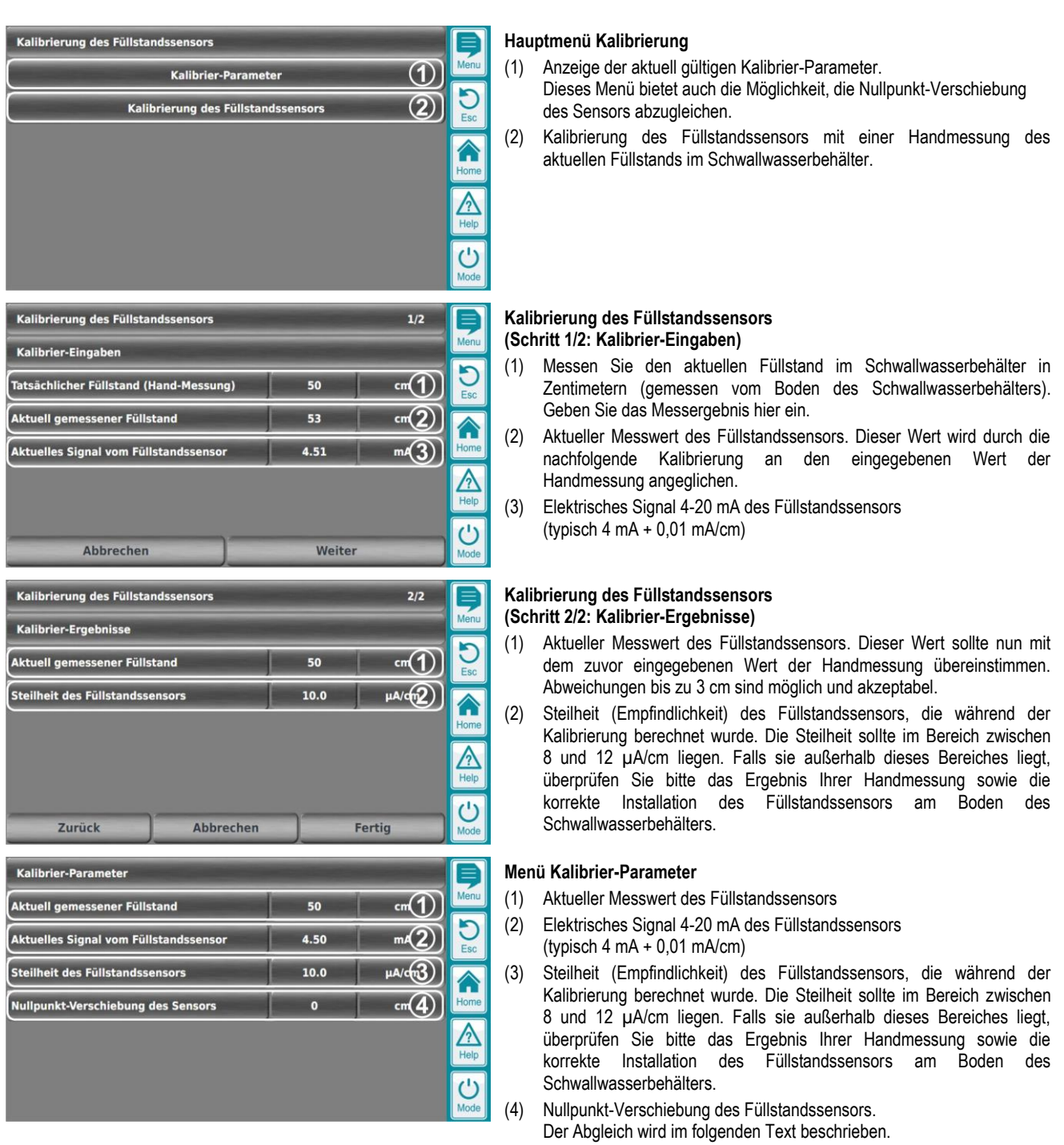

#### Abgleich der Nullpunkt-Verschiebung des Füllstandssensors

In der Regel ist die Nullpunkt-Verschiebung des Füllstandssensors nahezu null und muss nicht abgeglichen werden. Dennoch besteht die Möglichkeit eines Abgleichs, um die bestmögliche Genauigkeit der Füllstandsmessung sicherzustellen.

Gehen Sie dafür bitte wie folgt vor:

- Nehmen Sie den Füllstandssensor vollständig aus dem Wasser heraus.
- Lesen Sie den Anzeigewert "Aktuell gemessener Füllstand" im Menü "Kalibrier-Parameter" ab.
- Geben Sie den Anzeigewert mit umgekehrtem Vorzeichen als "Nullpunkt-Verschiebung des Sensors" ein

#### Beispiel

- Aktuell gemessener Füllstand = 2 cm
- Nullpunkt-Verschiebung des Sensors: Geben Sie -2 cm ein

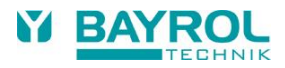

#### 12.4 Menüs für die Konfiguration der einzelnen Funktionen

| Konfiguration Wassernachspeisung      |              |                |          |
|---------------------------------------|--------------|----------------|----------|
| Verwende Nachspeisung                 | Ak           | Menu           |          |
| Schaltausgang für Nachspeisung        | OUT 1 [26] 2 |                | D<br>Esc |
| Starten wenn Füllstand unter          | 40           | cm( <b>3</b> ) |          |
| Stoppen wenn Füllstand gestiegen um   | 10           | cm(4)          | Home     |
| Sicherheitsstopp nach                 | 0            | mir(5)         |          |
| Dosierung bei Nachspeisung blockieren | Nein 6       |                |          |
| Nachlaufzeit der Blockierung          | 0            | mir(7)         | Mode     |

| Konfiguration Trockenlaufschutz     |       |           |
|-------------------------------------|-------|-----------|
| Verwende Trockenlaufschutz          | Aktiv |           |
| Starten wenn Füllstand unter        | 10    | cm2) 🛃    |
| Stoppen wenn Füllstand gestiegen um | 10    | cm3       |
|                                     |       |           |
|                                     |       | U<br>Mode |

| Konfiguration Überlaufschutz       |                    |       | Ę         |
|------------------------------------|--------------------|-------|-----------|
| Verwende Überlaufschutz            | Aktiv (1)          |       | Men       |
| Starten wenn Füllstand über        | 80                 | cm(2) | D<br>Esc  |
| Stoppen wenn Füllstand gesunken um | 10                 | cm3   |           |
| Betriebsart der Filterpumpe        | Normal-Betrieb (4) |       | Hom       |
|                                    | ^                  |       | A<br>Help |
|                                    |                    |       | Mode      |

#### Konfiguration Wassernachspeisung

- Aktivierung bzw. Deaktivierung der Wassernachspeisung. Die Funktion wird nur dann aktiviert, wenn auch die übergeordnete Einstellung "Verwende Schwallwasserbehälter-Steuerung" aktiviert ist.
- (2) Wählen Sie einen Schaltausgang, der für die Wassernachspeisung aktiviert wird. In der Regel wird an diesem Ausgang ein Frischwasserventil angeschlossen. Der elektrische Anschluss ist in der Betriebsanleitung Ihres PoolManager<sup>®</sup> bzw. Analyt Steuergeräts beschrieben.
- (3) Die Wassernachspeisung wird aktiviert, wenn der gemessene Füllstand unter den hier eingegebenen Grenzwert fällt.
- (4) Wenn die Wassernachspeisung gestartet wurde, muss der Füllstand zunächst steigen, um die Funktion wieder zu stoppen. Mit diesem Parameter legen Sie fest, um wie viele Zentimeter der Füllstand steigen muss, um die Nachspeisung wieder zu stoppen.
- (5) Sie können hier eine Zeit einstellen, nach der ein Sicherheitsstopp der Wassernachspeisung erfolgt, auch wenn der Füllstand noch nicht wie erwartet gestiegen ist. Dies kann z.B. bei Undichtigkeiten oder technischen Problemen der Fall sein. Der Sicherheitsstopp stoppt die Wassernachspeisung. In diesem Fall erscheint eine entsprechende Alarmmeldung. Die Meldung muss manuell quittiert werden, um die Wassernachspeisung wieder freizugeben. Setzen Sie den Wert auf 0, wenn Sie den Sicherheitsstopp nicht verwenden möchten.
- (6) Abhängig von der Pool-Installation können die Messwerte für pH und Desinfektion während der Wassernachspeisung beeinflusst und verfälscht werden. Dies kann zu fehlerhaften und unangemessenen Dosierungen führen. Um dies zu verhindern ist es hier möglich, die Dosierung bei laufender Wassernachspeisung zu blockieren.
- (7) Hier können Sie eine Nachlaufzeit für die Blockierung der Dosierung eingeben, um die Blockierung auch nach dem Ende der Nachspeisung für eine gewisse Zeit fortzusetzen. So können sich die Messwerte für pH und Desinfektion wieder stabilisieren, bevor die Dosierung fortgesetzt wird. Setzen Sie den Wert auf 0, wenn Sie die Blockierung nach Beendigung der Wassernachspeisung nicht verlängern möchten.

#### Konfiguration Trockenlaufschutz

- Aktivierung bzw. Deaktivierung des Trockenlaufschutzes. Die Funktion wird nur dann aktiviert, wenn auch die übergeordnete Einstellung "Verwende Schwallwasserbehälter-Steuerung" aktiviert ist.
- (2) Der Trockenlaufschutz wird aktiviert, wenn der gemessene Füllstand unter den hier eingegebenen Grenzwert fällt.
- (3) Wenn der Trockenlaufschutz gestartet wurde, muss der Füllstand zunächst steigen, um die Funktion wieder zu stoppen. Mit diesem Parameter legen Sie fest, um wie viele Zentimeter der Füllstand steigen muss, um den Trockenlaufschutz wieder zu stoppen.

#### Konfiguration Überlaufschutz

- Aktivierung bzw. Deaktivierung des Überlaufschutzes. Die Funktion wird nur dann aktiviert, wenn auch die übergeordnete Einstellung "Verwende Schwallwasserbehälter-Steuerung" aktiviert ist.
- (2) Der Überlaufschutz wird aktiviert, wenn der gemessene Füllstand über den hier eingegebenen Grenzwert steigt.
- (3) Wenn der Überlaufschutz gestartet wurde, muss der Füllstand zunächst absinken, um die Funktion wieder zu stoppen. Mit diesem Parameter legen Sie fest, um wie viele Zentimeter der Füllstand sinken muss, um den Überlaufschutz wieder zu stoppen.
- (4) Falls Sie eine Filterpumpe mit variabler Geschwindigkeit verwenden, können Sie hier die gewünschte Geschwindigkeit für den Überlaufschutz wählen.

### 12.5 Home Menü

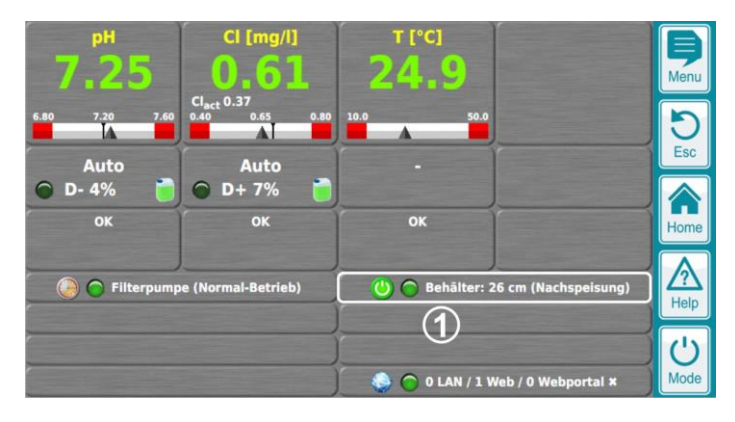

- (1) Anzeige der Schwallwasserbehälter-Steuerung im Home Menü ("Behälter: ...")
  - Anzeige des aktuellen Messwerts des Füllstandssensors in Zentimetern
  - Status Button (Beschreibung folgt unten)
  - Status LED (Beschreibung folgt unten)

|                                                                   | Schwallwasserbehälter-Steuerung wird nicht angezeigt:<br>Die Schwallwasserbehälter-Steuerung wird in der Home-Ansicht nur<br>angezeigt, wenn sie im Menü aktiviert wurde.                                                                                                    |
|-------------------------------------------------------------------|----------------------------------------------------------------------------------------------------|
| 🕑 🎓 Behälter: 49 cm                                               | Grüner Status Button / Status LED aus:<br>Die Schwallwasserbehälter-Steuerung ist im Menü aktiviert,<br>momentan ist aber keine der drei Funktionen aktiv<br>(Wassernachspeisung, Trockenlaufschutz, Überlaufschutz)                                                                                     |
| 🕑 🔿 Behälter: 25 cm (Nachspeisung)                                | Grüner Status Button / grüne Status LED / Text "(Nachspeisung)":<br>Wassernachspeisung ist aktiv.                                                                                                    |
| 🕚 🔵 Behälter: 25 cm (Nachspelsung)                                | Grüner Status Button / gelbe Status LED / Text "(Nachspeisung)":<br>Wassernachspeisung ist aktiv und blockiert die Dosierung.<br>Das ist der Fall, wenn die Einstellung "Dosierung bei Nachspeisung<br>blockieren" im Menü aktiviert wurde.                                                              |
| 🕑 🍘 Behälter: 50 cm (Nachlauf)                                    | Grüner Status Button / Status LED aus / Text "(Nachlauf)":<br>Die Blockierung der Dosierung wird nach dem Ende einer<br>Nachspeisung während der eingestellten Nachlaufzeit fortgesetzt.                                                                                                    |
| 🕲 <table-cell> Behälter: 30 cm (gestoppt)</table-cell>            | Grauer Status Button / rote Status LED / Text "(gestoppt)":<br>Die Nachspeisung wurde wegen Überschreitung der maximal<br>zulässigen Einschaltdauer gestoppt (Sicherheitsstopp). Die<br>entsprechende Meldung in der "Alarm-Übersicht" muss quittiert werden,<br>um die Nachspeisung wieder freizugeben. |
| 🕑 🎅 Filterpumpe (Trockenlauf) 👘 🕲 🌀 Behälter: 6 cm (Nachspeisung) | Grüner Status Button / grüne Status LED / Text "(Nachspeisung)"<br>Rote LED "Filterpumpe" / Text "(Trockenlauf)":<br>Wassernachspeisung und Trockenlaufschutz sind gleichzeitig aktiv.<br>Durch den Trockenlaufschutz erfolgt eine Zwangsabschaltung der<br>Filterpumpe.                                 |
| 🕑 🎅 Filterpumpe (Trockenlauf) 🛛 🕐 🎅 Behälter: 5 cm (Trockenlauf)  | Grüner Status Button / rote Status LED / Text "(Trockenlauf)"<br>Rote LED "Filterpumpe" / Text "(Trockenlauf)":<br>Trockenlaufschutz ist aktiv und sorgt für eine Zwangsabschaltung der<br>Filterpumpe. Wassernachspeisung ist <i>nicht</i> aktiv.                                                       |
| 🕑 🔵 Filterpumpe (Normal-Betrieb) 🛛 🕐 🔵 Behälter: 90 cm (Überlauf) | Grüner Status Button / gelbe Status LED / Text "(Überlauf)"<br>Gelbe LED "Filterpumpe":<br>Überlaufschutz ist aktiv und sorgt für eine Zwangseinschaltung der<br>Filterpumpe.                                                                                                    |

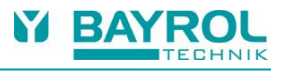

### 13 Technische Daten

| Füllstandssensor                     |                                                                                         |  |
|--------------------------------------|-----------------------------------------------------------------------------------------|--|
| Sonden-Material                      | Titan mit Schutzkappe aus Kunststoff                                                    |  |
| Art der Messung                      | Relative hydrostatische Messung (Druckmessung) mit integriertem Druckausgleichsschlauch |  |
| Messbereich                          | 0 bis 1,6 bar Relativdruck                                                              |  |
| Messsignal                           | 4 - 20 mA, 2-Draht                                                                      |  |
| Empfindlichkeit (Steilheit)          | typ. 10 μA/cm                                                                           |  |
| Stromversorgung                      | 24 V DC (vom PM5-mA-IN2 Steckmodul über die 4-20 mA Stromschleife)                      |  |
| Reaktionszeit (Sprungantwort)        | 2 ms                                                                                    |  |
| Betriebstemperaturbereich            | rbereich 0 bis 50 °C                                                                    |  |
|                                      | Der Füllstandssensor darf nicht im Medium einfrieren!                                   |  |
| Lagertemperaturbereich               | -20 bis +70 °C, trocken                                                                 |  |
| Abmessungen                          | Länge der Messsonde 79,6 mm<br>Durchmesser der Messsonde 26,3 mm                        |  |
| Anschlusskabel des Füllstandssensors |                                                                                         |  |
| Kabellänge                           | 5 m                                                                                     |  |
| Kabeldurchmesser                     | 8,4 mm                                                                                  |  |
| Kabelmaterial                        | FEP                                                                                     |  |
| Biegeradius                          | Beweglich: min. 140 mm<br>Fest: min. 70 mm                                              |  |
| Kalibrierung                         |                                                                                         |  |
| Empfindlichkeit (Steilheit)          | 1-Punkt Kalibrierung mit einer Hand-Messung des Füllstands im Schwallwasserbehälter     |  |
| Nullpunkt-Verschiebung               | Manueller Abgleich im Menü "Kalibrier Parameter"                                        |  |
| Genauigkeit (kalibriert)             | ±3 cm                                                                                   |  |
| Anschlussbox                         |                                                                                         |  |
| Abmessungen                          | 81 x 83 x 55 mm (125 x 83 x 55 mm inkl. Kabelverschraubungen)                           |  |
|                                      | Zusätzliche Länge der Kabelverschraubungen 22 mm                                        |  |
| Verbindungskabel                     | 1                                                                                       |  |
| Kabeltyp                             | 3x 0,14 mm <sup>2</sup>                                                                 |  |
| Kabeldurchmesser                     | 3,5 mm                                                                                  |  |
| Material                             | PVC-Mix                                                                                 |  |
| PM5 mA-IN2 Steckmodul                | 1                                                                                       |  |
| Eingänge                             | 2x Stromeingang 4-20 mA                                                                 |  |
| Stromversorgung des Sensors          | 24 V DC über die 4-20 mA Stromschleife                                                  |  |
| Sicherung                            | Schmelzsicherung 5 x 20 mm / 50 mA träge                                                |  |

BAYROL Deutschland GmbH Robert-Koch-Straße 4 D-82152 Planegg www.bayrol.de